#### Go to My.DBQ.edu

The window below will appear.

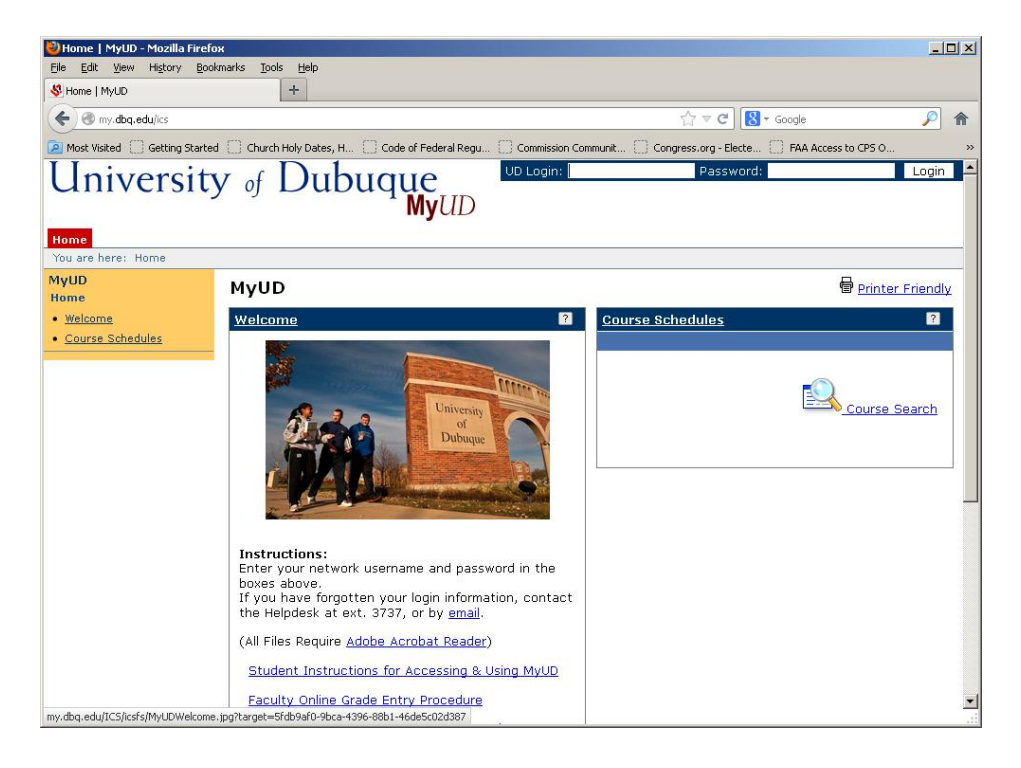

Log in using your UD network login.

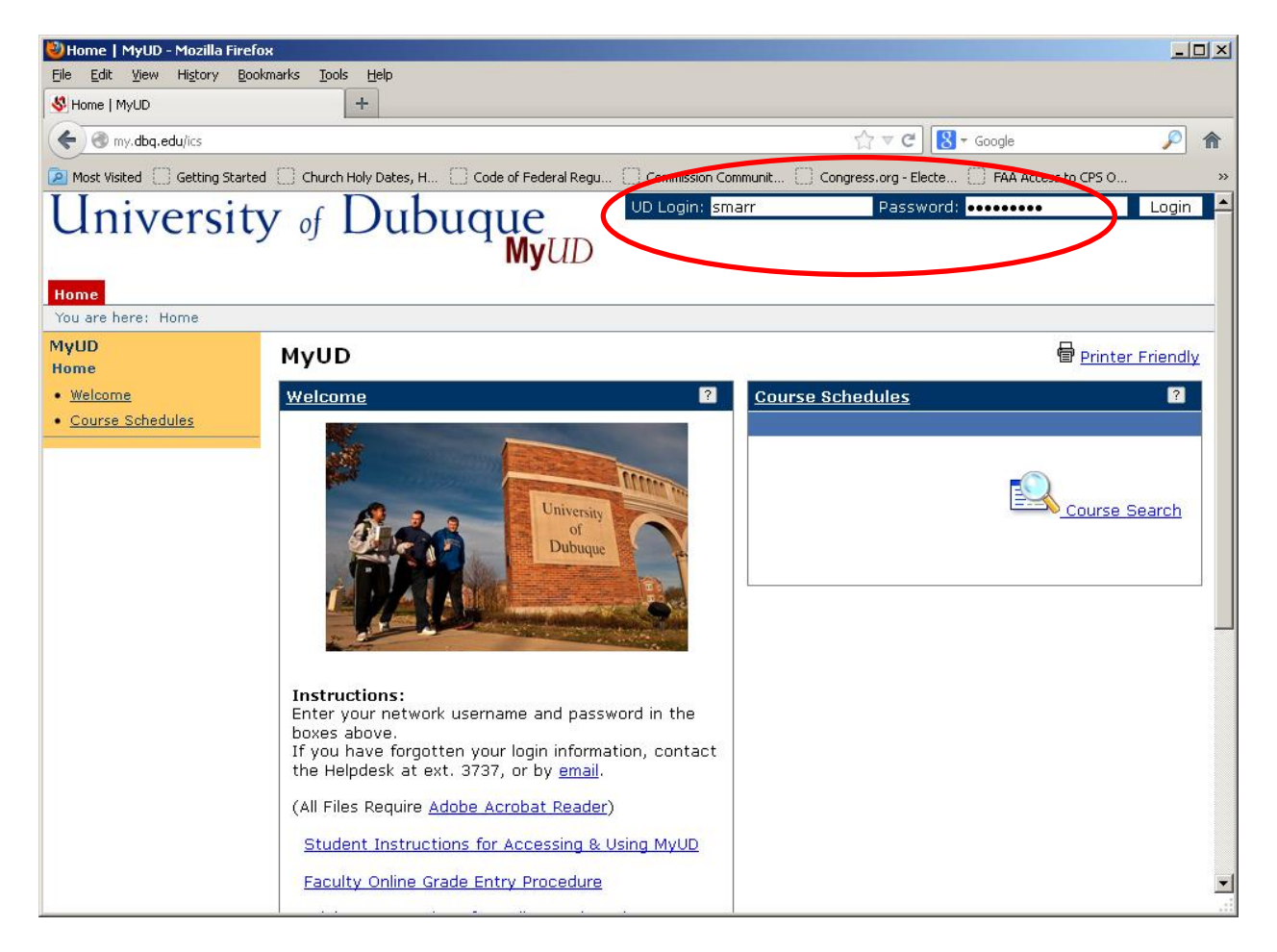

Next the window will appear with tabs to your specific access information.

Click on the "Staff/Workstudy" tab.

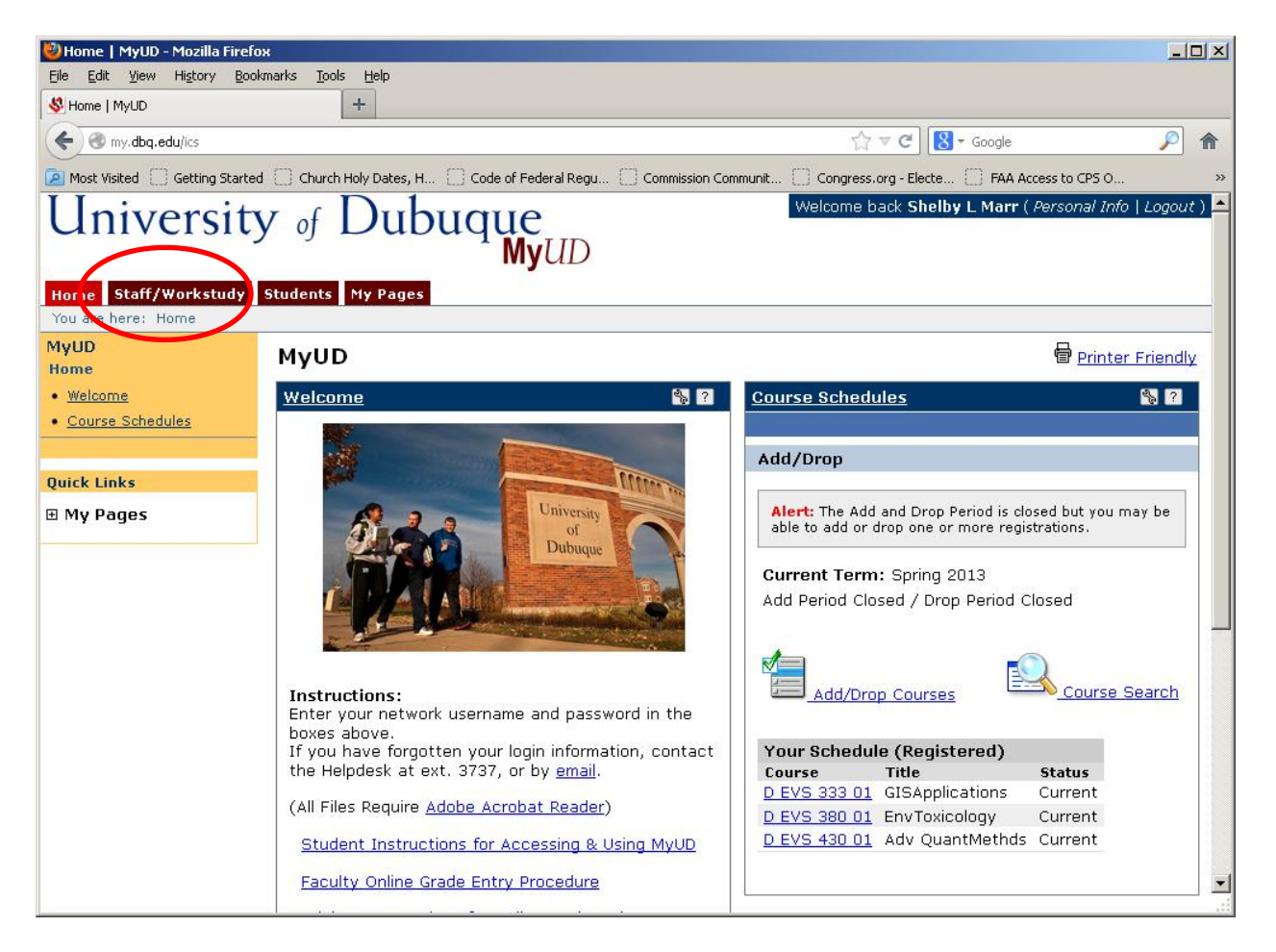

Click on "Payroll" in the Staff/Workstudy menu

|   | <u>File E</u> dit <u>V</u> iew Hi <u>s</u> tory <u>B</u> ool                                                          | ıkmarks <u>T</u> ools <u>H</u> elp               |                                  |                                                                   |  |  |  |  |
|---|----------------------------------------------------------------------------------------------------|--------------------------------------------------|----------------------------------|-------------------------------------------------------------------|--|--|--|--|
|   | Staff/Workstudy - Home   MyUD                                                                                         | +                                                |                                  |                                                                   |  |  |  |  |
|   | wy.dbq.edu/ICS/Staff/                                                                                                 |                                                  | ☆ ▼                              | C Google 🔎 🏫                                                      |  |  |  |  |
|   | 🔎 Most Visited 🔅 Getting Started                                                                                      | d [ Church Holy Dates, H [] Code of Federal Regu | Commission Communit Congress.org | - Electe 🗍 FAA Access to CPS O »                                  |  |  |  |  |
|   | University                                                                                                    | y of Dubuque                                     | Welcome b                        | ack <b>Shelby L Marr</b> ( <i>Personal Info</i>   <i>Logout</i> ) |  |  |  |  |
|   | Home         Staff/Workstudy         Students         My Pages           You are here:         Staff/Workstudy > Home |                                                  |                                  |                                                                   |  |  |  |  |
|   | Staff/Workstudy                                                                                                    | Staff/Workstudy                                  |                                  | erinter Friendly                                                  |  |  |  |  |
| < | Payroll                                                                                                    |                                                  |                                  |                                                                   |  |  |  |  |
|   | Quick Links                                                                                                    |                                                  |                                  |                                                                   |  |  |  |  |
|   | ⊞ My Pages                                                                                                    |                                                  |                                  |                                                                   |  |  |  |  |
|   |                                                                                                    |                                                  |                                  |                                                                   |  |  |  |  |
|   | Drivery Believ, LAbert Hell, C                                                                                        | entert lie                                       |                                  | Dewered by Japanbar u7.5.4                                        |  |  |  |  |
|   |                                                                                                    | <u>ontact os</u>                                 |                                  | Powered by Jenzabar, V7.5.4                                       |  |  |  |  |
|   |                                                                                                    |                                                  |                                  |                                                                   |  |  |  |  |
|   |                                                                                                    |                                                  |                                  |                                                                   |  |  |  |  |
|   |                                                                                                    |                                                  |                                  |                                                                   |  |  |  |  |
|   |                                                                                                    |                                                  |                                  |                                                                   |  |  |  |  |
|   |                                                                                                    |                                                  |                                  |                                                                   |  |  |  |  |
|   |                                                                                                    |                                                  |                                  |                                                                   |  |  |  |  |
|   |                                                                                                    |                                                  |                                  |                                                                   |  |  |  |  |
|   |                                                                                                    |                                                  |                                  |                                                                   |  |  |  |  |
|   |                                                                                                    |                                                  |                                  |                                                                   |  |  |  |  |
|   |                                                                                                    |                                                  |                                  |                                                                   |  |  |  |  |

The next window will appear, and as the student employee you will click on the "Timecard" option.

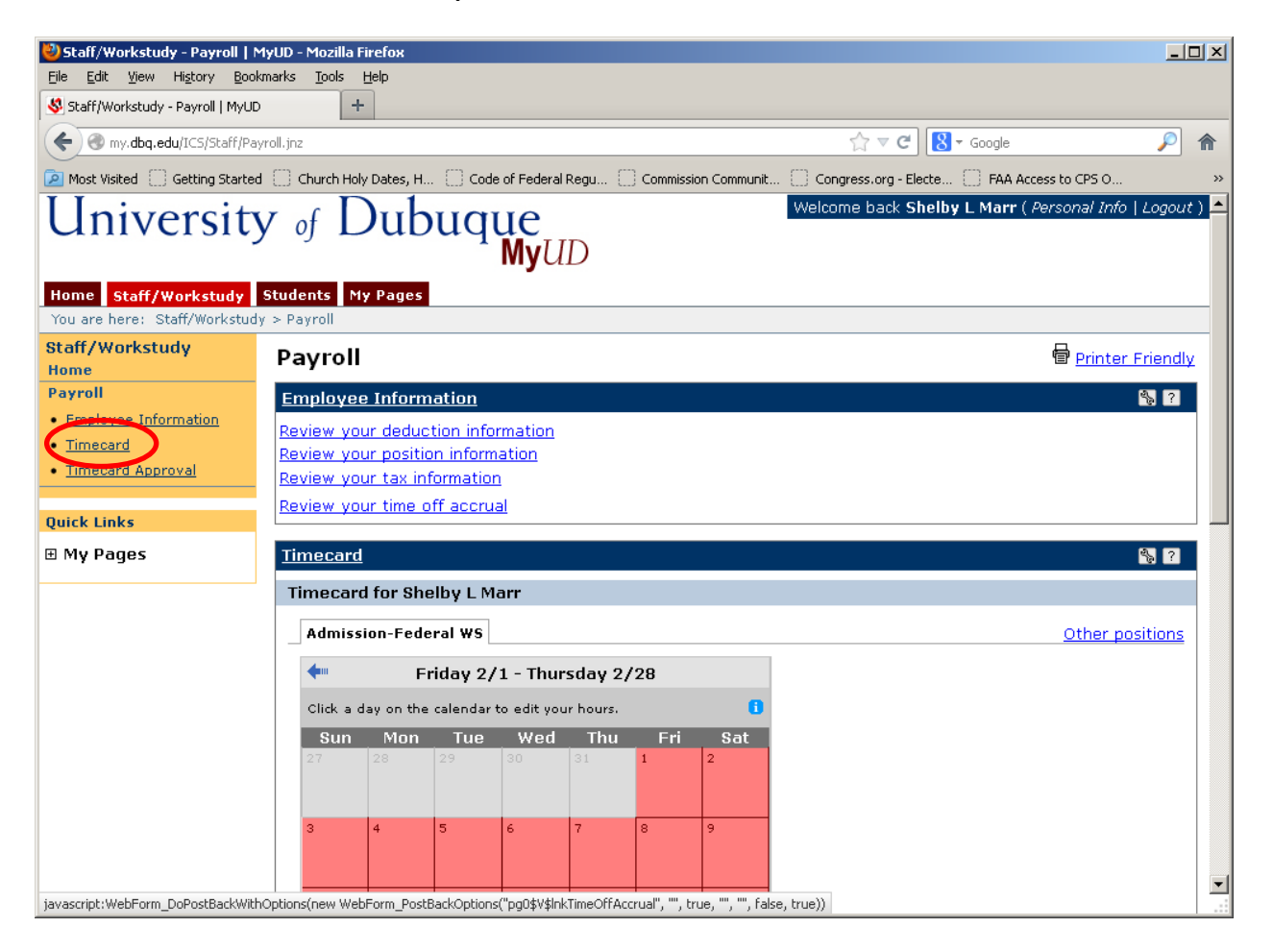

You will see a time card in calendar view for the current pay period.

IF YOU have more than one position, Click on the "Other positions" link to the right.

| 🕙 Staff/Workstudy - Payroll   N                              | MyUD - Mozilla Firefox                                                                                                    |                                       |
|--------------------------------------------------------------|----------------------------------------------------------------------------------------------------|---------------------------------------|
| <u>Eile E</u> dit <u>V</u> iew Hi <u>s</u> tory <u>B</u> ook | kmarks Iools Help                                                                                                    |                                       |
| Staff/Workstudy - Payroll   MyUD                             | ) +                                                                                                    |                                       |
| ( my.dbq.edu/ICS/Staff/Pay                                   | yroll.jnz 🏫 🗸 🕻 🛽                                                                                                    | 🕶 Google 🔎 🏫 .                        |
| Most Visited 🗍 Getting Started                               | FAA Access to CPS O »                                                                                                    |                                       |
| University                                                   | y of Dubuque                                                                                                    | y L Marr ( Personal Info   Logout ) 📥 |
| Home Staff/Workstudy<br>You are here: Staff/Workstud         | Students         My Pages           v > Payroll                                                                                                    |                                       |
| Staff/Workstudy<br>Home                                      | Payroll                                                                                                    | Printer Friendly                      |
| Payroll                                                      | Employee Information                                                                                                    | 🖏 ?                                   |
| Employee Information                                         | Review your deduction information                                                                                                    |                                       |
| • <u>Timecard</u>                                            | Review your position information                                                                                                    |                                       |
| IImecard Approval                                            | Review your tax information                                                                                                    |                                       |
| Quick Links                                                  | Review your time off accrual                                                                                                    |                                       |
| ⊞ My Pages                                                   | Timecard                                                                                                    | ۹, ۲                                  |
|                                                              | Timecard for Shelby L Marr                                                                                                    |                                       |
|                                                              | Admission-Federal WS                                                                                                    | Other positions                       |
|                                                              | <ul> <li>Friday 2/1 - Thursday 2/28</li> </ul>                                                                                                    |                                       |
|                                                              | Click a day on the calendar to edit your hours.                                                                                                    |                                       |
|                                                              | Sun         Mon         Tue         Wed         Thu         Fri         Sat           27         28         29         30         31         1         2           3         4         5         6         7         8         9 |                                       |
| javascript:WebForm_DoPostBackWith                            | nOptions(new WebForm_PostBackOptions("pg0\$V\$InkPositionInfo", "", true, "", "", false, true))                                                                                                    |                                       |

After clicking the "Other positions" link, you will see a tab for each position. Click on the <u>position</u> for which you wish to enter hours.

Click on the day for which you wish to enter hours.

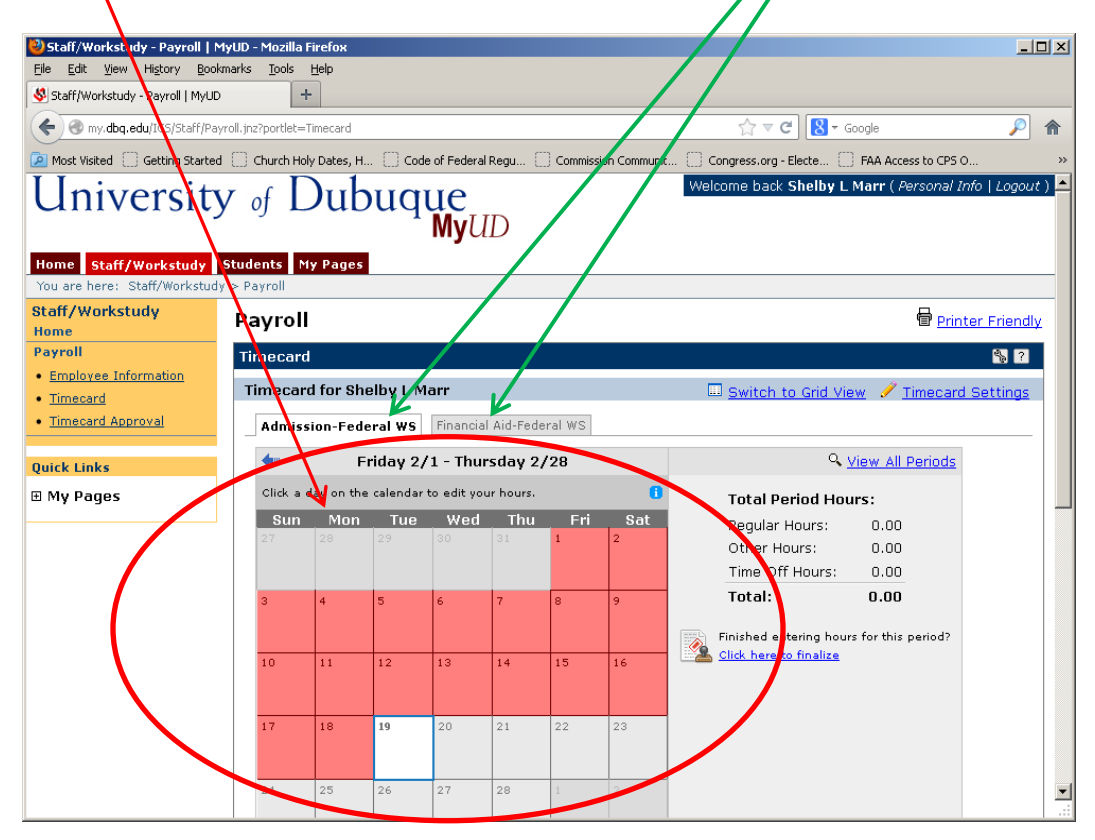

Scroll down until you will see the "Hours worked" field as seen below. Enter your hours worked for the day in that field. [You will NOT enter hours in the "Other hours" field.]

Once you entered the hours and any comments, you will click the "Save Hours and Comments" button. Students may enter their hours each day they work, each week or at the end of the month. Every time you enter hours you must click the "Save Hours and Comments" button to save your changes.

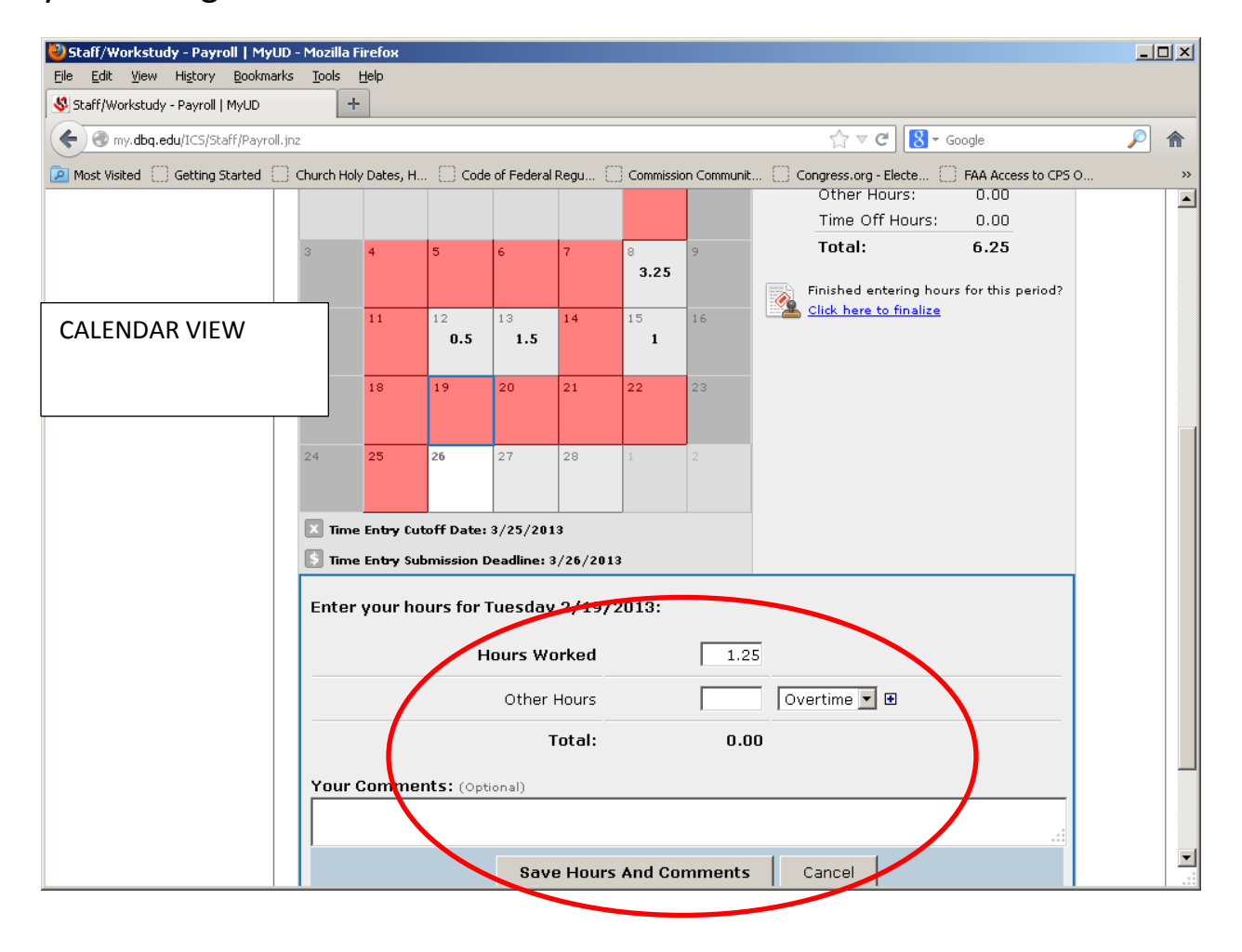

There is another option to enter your hours called "Grid View." You may select this option each time you enter hours or elect to save either calendar or grid view as your preference in the "Time card settings" option.

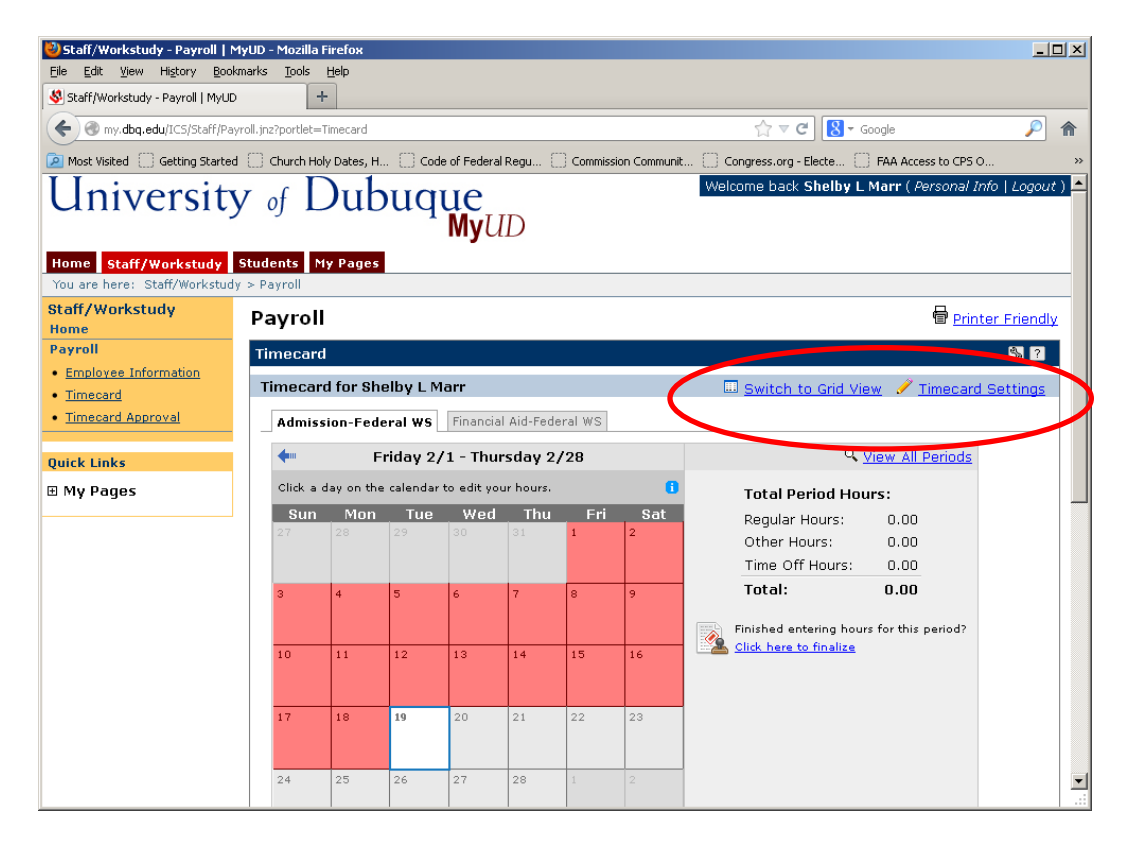

"Grid view" simply provides a column of the dates of the month and fields to enter your hours, rather than looking at the calendar format. [You will NOT enter "Other hours."]

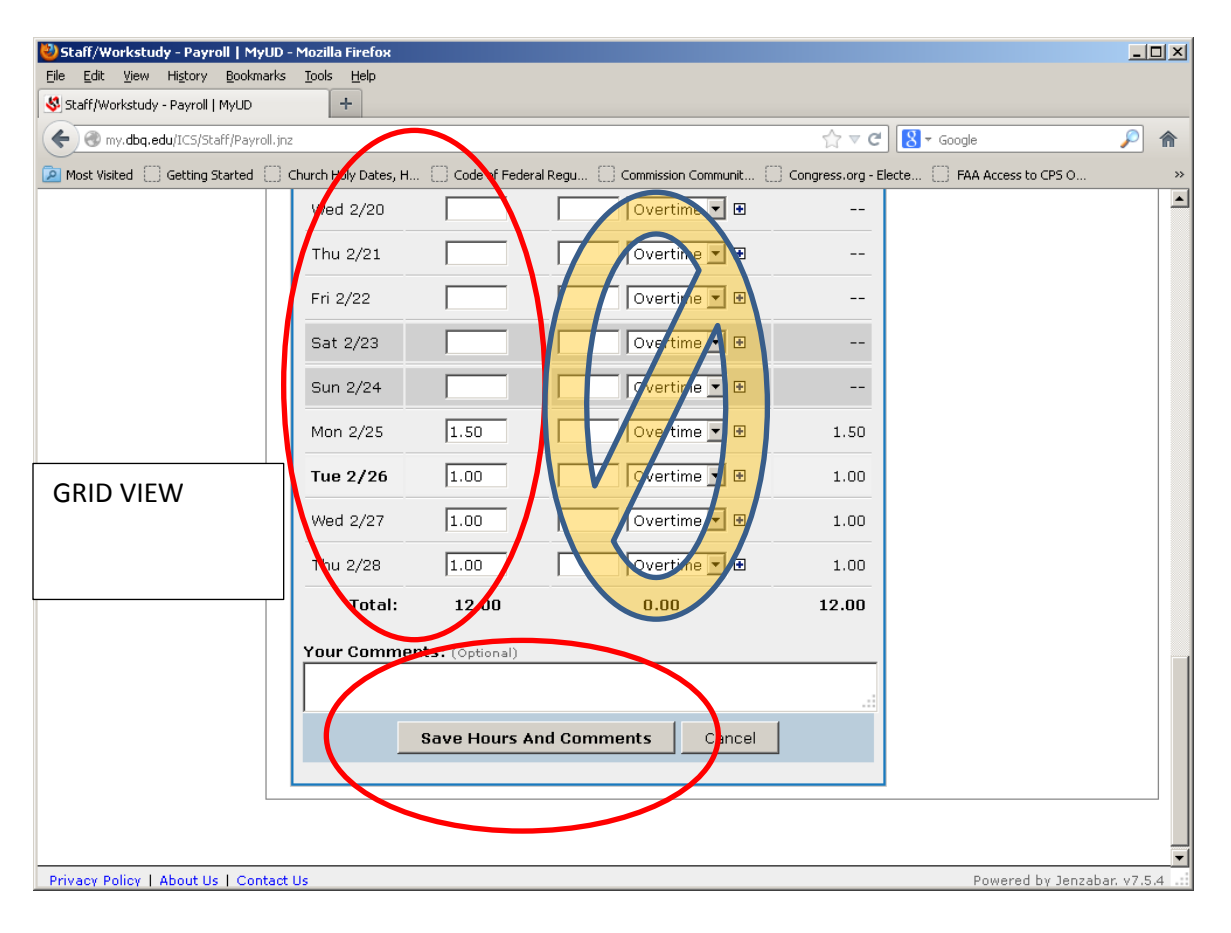

Once you have entered all hours for the specific position for the month, you must choose "Click here to finalize". If you have more than one time card, you "Click here to finalize" on each time card.

| 🕹 Staff/Workstudy - Payroll   MyUD                                                                                                    | ) - Mozilla Firefox            |                                 |                |                 |               |            |          |  |  |  |  |  |  |
|----------------------------------------------------------------------------------------------------|--------------------------------|---------------------------------|----------------|-----------------|---------------|------------|----------|--|--|--|--|--|--|
| Eile Edit View History Bookmarks Tools Help                                                                                                    |                                |                                 |                |                 |               |            |          |  |  |  |  |  |  |
| Staff/Workstudy - Payroll   MyUD +                                                                                                    |                                |                                 |                |                 |               |            |          |  |  |  |  |  |  |
| 🔶 🛞 my.dbq.edu/ICS/Staff/Payroll.jr                                                                                                    | nz                             |                                 |                |                 | ☆ ▼ C         | 8 - Google | A        |  |  |  |  |  |  |
| 😰 Most Visited 🗍 Getting Started 🗍 Church Holy Dates, H 🗍 Code of Federal Regu 🗋 Commission Communit 🗍 Congress.org - Electe 🗍 FAA Access to CPS O 👋 |                                |                                 |                |                 |               |            |          |  |  |  |  |  |  |
| ⊞ My Pages                                                                                                    | Mannissionereae                |                                 | u-reuerai      | W3              |               |            | <b>_</b> |  |  |  |  |  |  |
| <ul> <li>Friday 2/1 - Thursday 2/28</li> </ul>                                                                                                    |                                |                                 |                | Q <u>Vie</u>    | w All Periods |            |          |  |  |  |  |  |  |
| Time Entry Cutoff Date: 3/25/2013                                                                                                    |                                |                                 | Total 🖵riod Ho | ours:           |               |            |          |  |  |  |  |  |  |
|                                                                                                    | 🚺 Time Entry Submission Deadli |                                 | e: 3/26/2013   | Regular Hours:  | 12.00         |            |          |  |  |  |  |  |  |
|                                                                                                    | Finished                       | entering hours for this period? | Other Hours:   | 0.00            |               |            |          |  |  |  |  |  |  |
|                                                                                                    | Click her                      | <u>re to finalize</u>           |                | Time Off Hours: | 0.00          |            |          |  |  |  |  |  |  |
|                                                                                                    |                                |                                 |                | Total:          | 12.00         |            |          |  |  |  |  |  |  |
|                                                                                                    |                                |                                 |                |                 |               |            |          |  |  |  |  |  |  |
|                                                                                                    |                                |                                 |                |                 |               |            |          |  |  |  |  |  |  |
|                                                                                                    |                                | Hours Worked                    | 0              | ther Hours      | Subtotal      |            |          |  |  |  |  |  |  |
|                                                                                                    | Fri 2/1                        |                                 |                | Overtime 💌 🗉    |               |            |          |  |  |  |  |  |  |
|                                                                                                    | Sat 2/2                        |                                 |                | Overtime 💌 🖲    |               |            |          |  |  |  |  |  |  |
|                                                                                                    | Sun 2/3                        |                                 |                | Overtime 💌 🖲    |               |            |          |  |  |  |  |  |  |
|                                                                                                    | Mon 2/4                        |                                 |                | Overtime 💌 🗈    |               |            |          |  |  |  |  |  |  |
|                                                                                                    | Tue 2/5                        |                                 |                | Overtime 💌 🗈    |               |            |          |  |  |  |  |  |  |
|                                                                                                    | Wed 2/6                        |                                 |                | Overtime 💌 🖪    |               |            |          |  |  |  |  |  |  |
|                                                                                                    | Thu 2/7                        |                                 |                | Overtime 💌 🗈    |               |            |          |  |  |  |  |  |  |
|                                                                                                    | Fri 2/8                        | 3.25                            |                | Overtime 🔽 🖲    | 3.25          |            |          |  |  |  |  |  |  |
|                                                                                                    | Sat 2/9                        |                                 |                | Overtime 💌 🗉    |               |            |          |  |  |  |  |  |  |

Once you choose "Click here to finalize", the message below will appear. To proceed, you must click "Mark as Final."

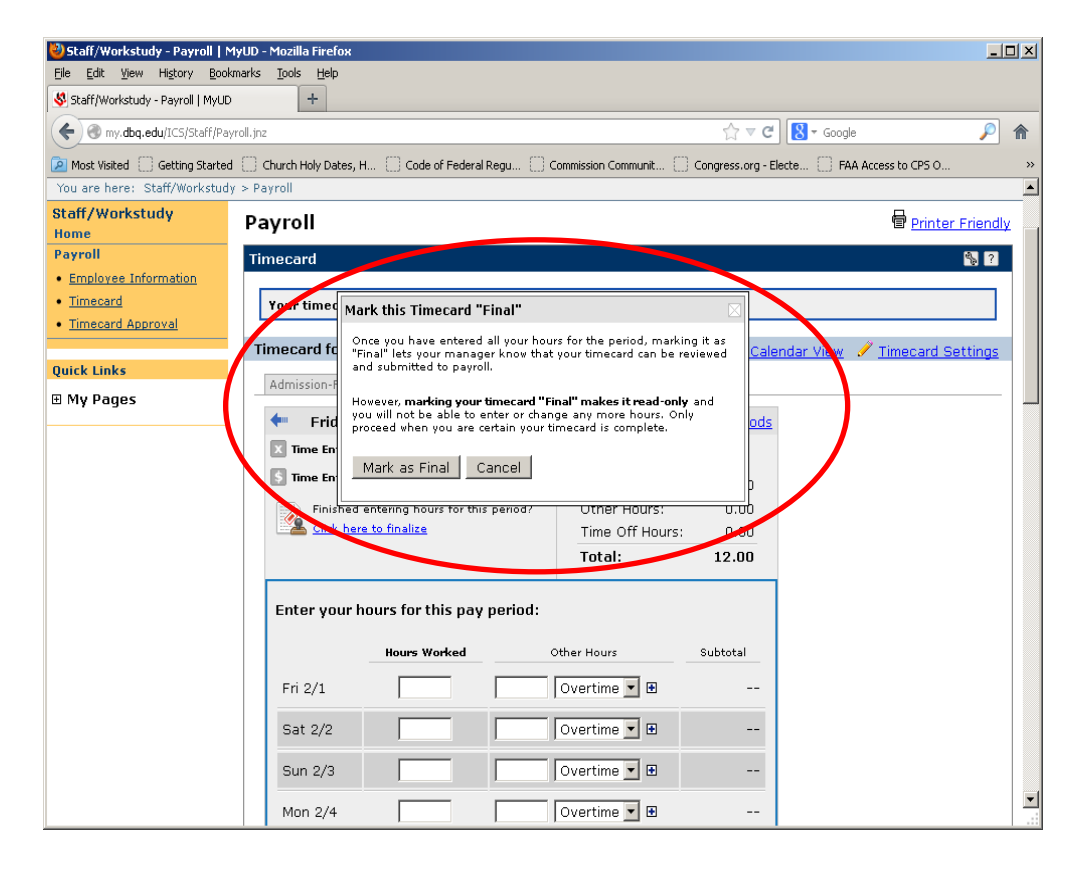

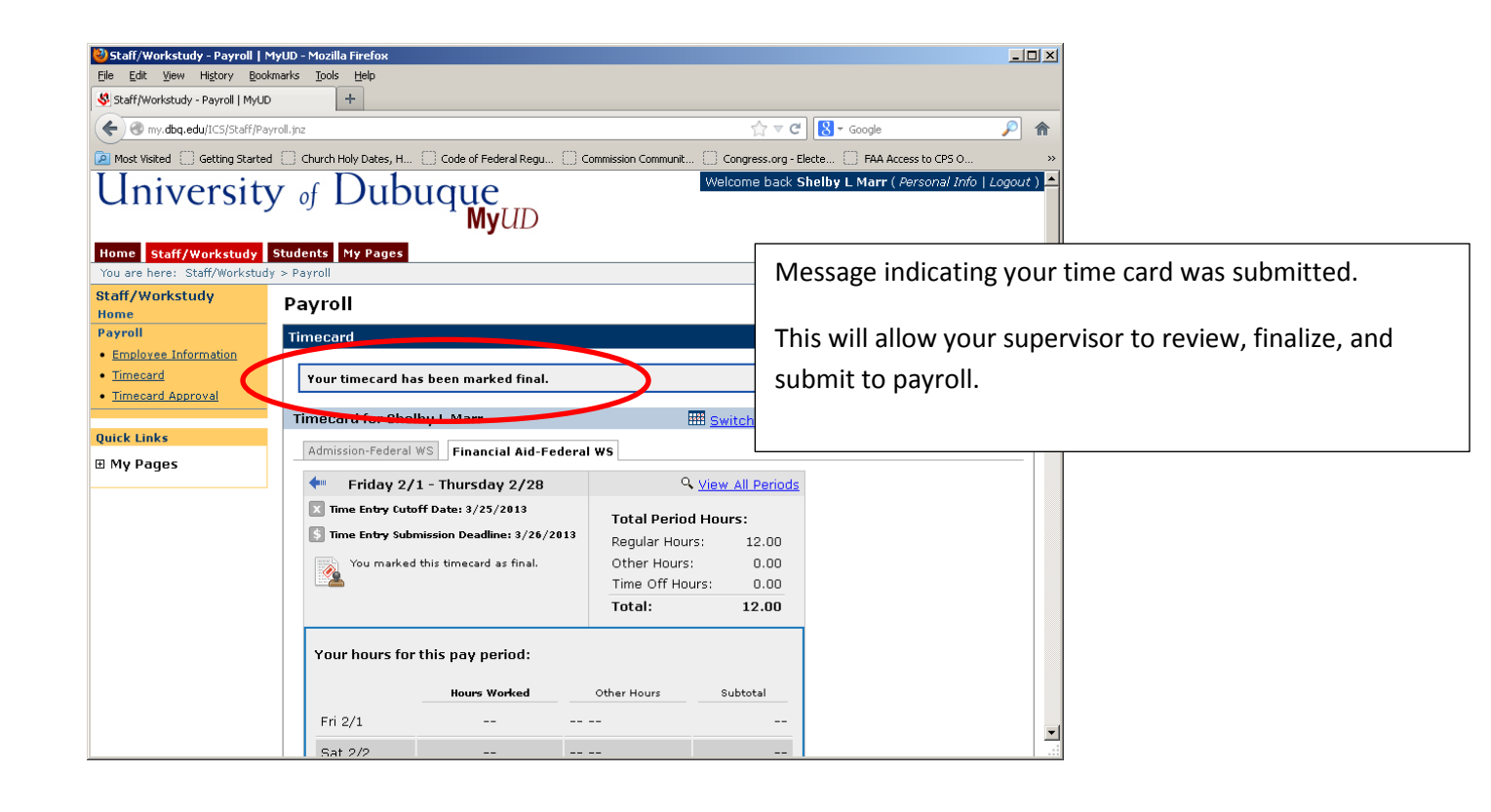